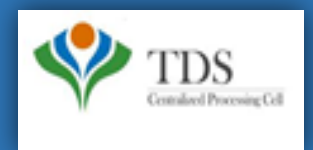

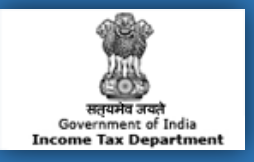

# **E-Tutorial**

- **1. Important Information on OLTAS Challan Correction**
- 2. Brief Steps for OLTAS Challan Correction
- 3. Status of OLTAS Challan Correction Requests
- 4. Pictorial guide for OLTAS Challan Correction
- 5. Pictorial guide to track request for OLTAS Challan Correction.

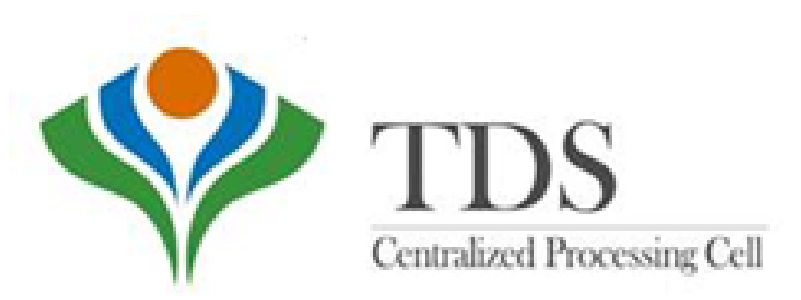

### **1. Important Information on OLTAS Challan Correction**

OLTAS Challan Correction is the functionality provided by TDSCPC to the deductor for correction of the **Unclaimed and Matched** Challans.

Assessing Officer approval is not required if OLTAS Challan Correction is made through website for change in the following fields mentioned below :

- **Financial Year-** F.Y. can be corrected upto the Financial Year relating to Date of Deposit of challan.E.g., if challan is of F.Y. **2008-09** and Date Of Deposite is 20-06-2016, F.Y. cannot be greater than 2016-17.
- Minor Head Code (200 and 400) Minor Head 200 and 400 is allowed for correction through OLTAS Challan Correction available on TRACES.
- Major Head Code (20/21)- Correction in Major Heads- 20 (Company) and 21(Non-Company) can be corrected through OLTAS Challan Correction available on TRACES.
- Section Code Correction in Section code except Section Code-195 is possible through OLTAS Challan Correction available on TRACES.

Note:- For correction/changes in Section Code – 195 deductor needs to contact Jurisidictional Assessing Officer

### 2. Brief Steps for OLTAS Challan Correction

- Login to TRACES website
- Go to "Request for OLTAS Correction" under "Statement Payment Tab"
- User can Select any correction type mentioned below:
  - Financial Year
  - Minor Head Code (200 and 400)
  - Major Head Code (20/21)
  - Section Code
- Enter the challan (CIN) details and challan amount. Challan should be unclaimed or matched.
- If the details of challan entered are valid ,then user can proceed to edit the challan details.
- Updated values will be displayed in the summary table.
- Click on "Submit correction request" and confirmation screen will be displayed.
- User validates the details and click on confirm details view the verification details.
- Request ID details will be displayed.
- Email goes to deductor's registered E-mail ID on submission of Oltas Challan Correction.

### 3. Status of OLTAS Challan Correction Requests

- Submitted to ITD : Correction request has been submitted to ITD for processing.
- **Processed** : Correction request has been approved by ITD.
- **Rejected** : Rejection reason will be mentioned in the Remarks column in Track Correction request.
- Failed : Request cannot be made available due to some technical issues in data loading. User can submit new request for correction.

### Step 1: Go to TRACES website (www.tdscpc.gov.in)

| Centralized Processing C    | TRACES<br>TDS Reconciliation Analysis and Correction Enabling System                                                                                                    |           |                            | Reports start<br>Government of India<br>Income Tax Department |
|-----------------------------|----------------------------------------------------------------------------------------------------|-----------|----------------------------|---------------------------------------------------------------|
| Home Deductor               | Tax Payer PAO                                                                                                    |           |                            | Help                                                          |
| Login                       |                                                                                                    |           |                            |                                                               |
| Login                       |                                                                                                    | -         | Custome                    | er Care                                                       |
| Register as New User        | CAUTION                                                                                                    |           | Toll-Free                  | 1800 103 0344                                                 |
| Forgot Password             | TRACES never asks for fee of any kind for registration on portal or for availing any electronic services delivered through its portal www.tdscpc.gov.in                        | ha        | 20                         | 0120 4814600                                                  |
| Forgot User ID              | The Income Tax Department NEVER asks for your PIN numbers, passwords or similar<br>information for credit cards, banks or other financial accounts through e-mail              |           |                            | 0120 4816105                                                  |
| Quick Links                 | The Income Tax Department appeals to Tax Payers NOT to respond to such fee<br>requests and e-mails and NOT to share information relating to their credit card, bank            |           | Contac                     | ctus@tdscpc.gov.in                                            |
| DIN Verification            | It is hereby informed that CPC TDS does not send and has not sent any communication     or email stating automatic tax deduction from Deductors' or Taxpayers' respective bank | all<br>of | Have a Grie<br>or taxpayer | vance for deductor<br>? View more                             |
| e-Tutorials                 | c account/ net banking accounts.                                                                                                    | CS .      |                            | - 11 <sup>1</sup>                                             |
| Circulars and Notifications | (E In case you have received such email/ communication, you are requested to<br>ignore it.                                                                                     |           | New FAG                    | Is view more                                                  |
| Rates and Tables Click on   | ontinue >>                                                                                                    |           | Tax Pave                   | ·                                                             |
| Forms Continue to           | ZOUD Correction     Request for Resolution : a. Deductor . b. Lay Paver                                                                                                    |           | # General                  |                                                               |
| TDS on Sale of Pool         | Online Correction     Form 16 / 16A / 16B / 27D.                                                                                                    |           |                            |                                                               |
| Right to Information        | Refund Functionality = Download Conso File / Justification Report / Form 26AS                                                                                                  |           | Tag Clou                   | b                                                             |

Step 1: Login to TRACES website by entering the "User ID, Password ,TAN of the Deductor and the Verification Code".

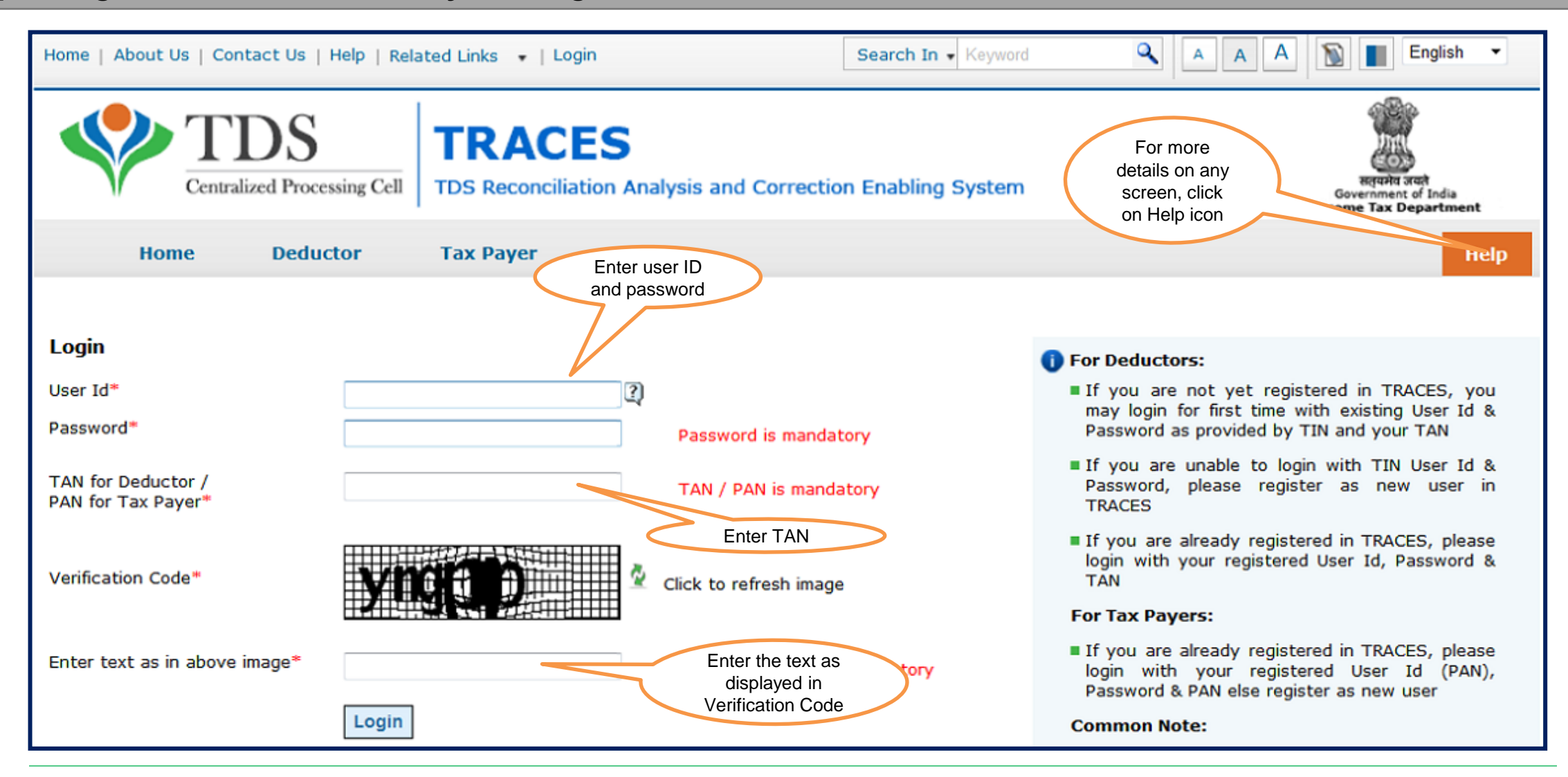

### Step 1(Contd.): Landing Page will be displayed.

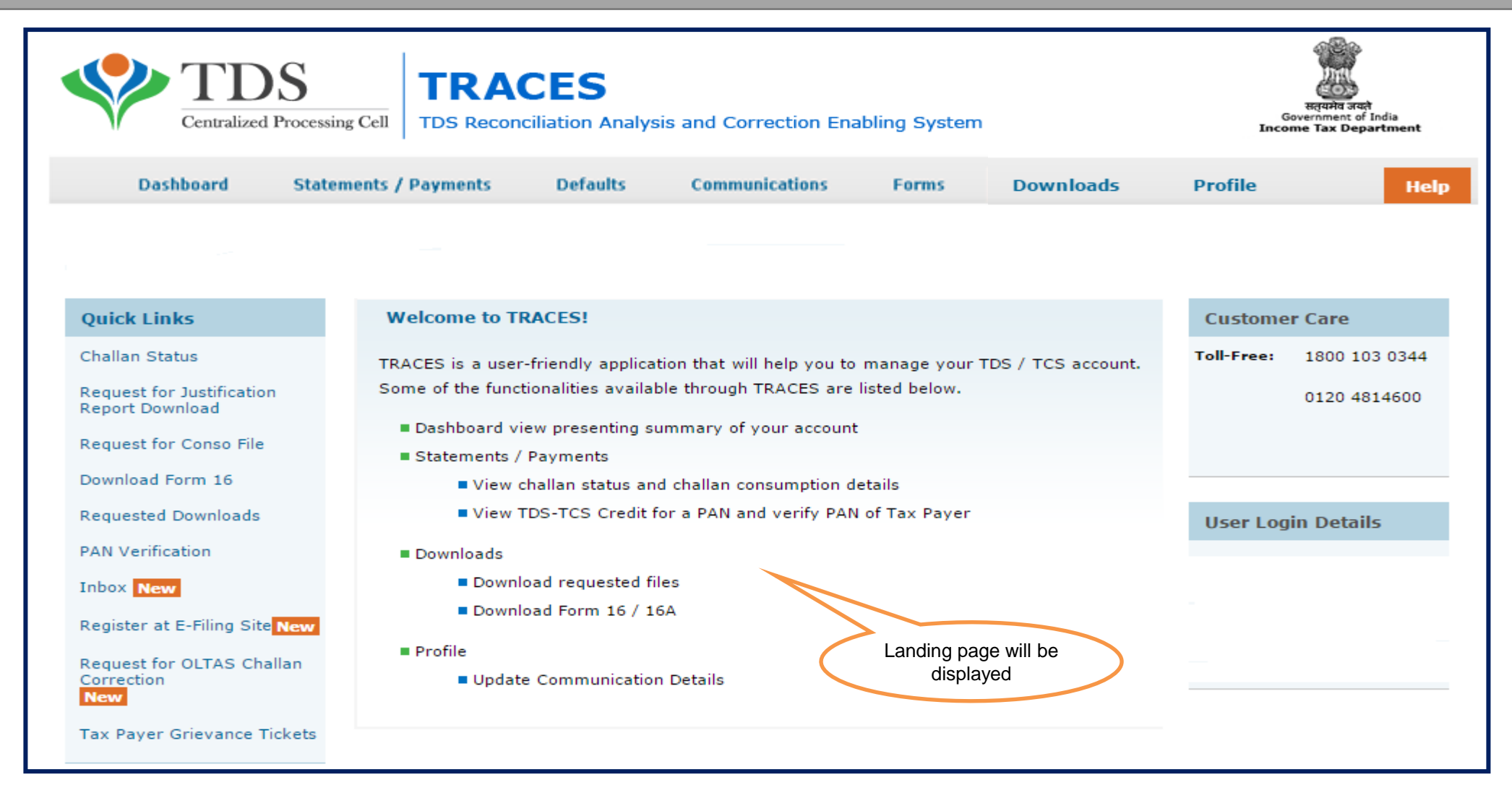

### Step 1 (Contd.): Select - Request for OLTAS Challan Correction

| Centralized Pr            | S TRACE                                                | S<br>Analysis and Correction Enabling System                     | Severiment of Indo<br>Income Tax Department |
|---------------------------|--------------------------------------------------------|------------------------------------------------------------------|---------------------------------------------|
| Dashboard                 | Statements / Payments                                  | Defaults Communications Forms Downloads                          | Profile He                                  |
|                           | Statement Status                                       |                                                                  |                                             |
|                           | Challan Status                                         |                                                                  |                                             |
| Quick Links               | Challan Status for Statement                           |                                                                  | Customer Care                               |
|                           | View TDS / TCS Credit                                  |                                                                  |                                             |
| Challan Status            | PAN Venfication                                        | application that will help you to manage your TDS / TCS account. | 1001-Pree: 1800 103 0344                    |
| Request for Justification | Request for Conso File                                 | available through TRACES are listed below.                       | 0120 4814600                                |
| Report Download           | validate Lower Deduction Certificate<br>u/s 197/195(3) | nting summary of your account                                    |                                             |
| Request for Conso File    | Request for Refund                                     | 8                                                                | Contactus@tdscpc.gov.it                     |
| Download Form 16          | Track Refund Request                                   | atus and challan consumption details                             |                                             |
| Requested Downloads       | Declaration for Non - Filing of<br>Statements          | Credit for a PAN and verify PAN of Tax Payer                     | User Login Details                          |
| PAN Verification          | Declaration To Deposit Lower TDS                       |                                                                  |                                             |
| Inbox New                 | Request for OLTAS Challan<br>Correction                | Click on "Request for                                            |                                             |
| Panistar of E. Elina Cita | Track Oltas Challan Correction                         | 6/16A OLTAS Challan                                              |                                             |

### Step 1 (Contd.): OLTAS Challan Correction- Check List

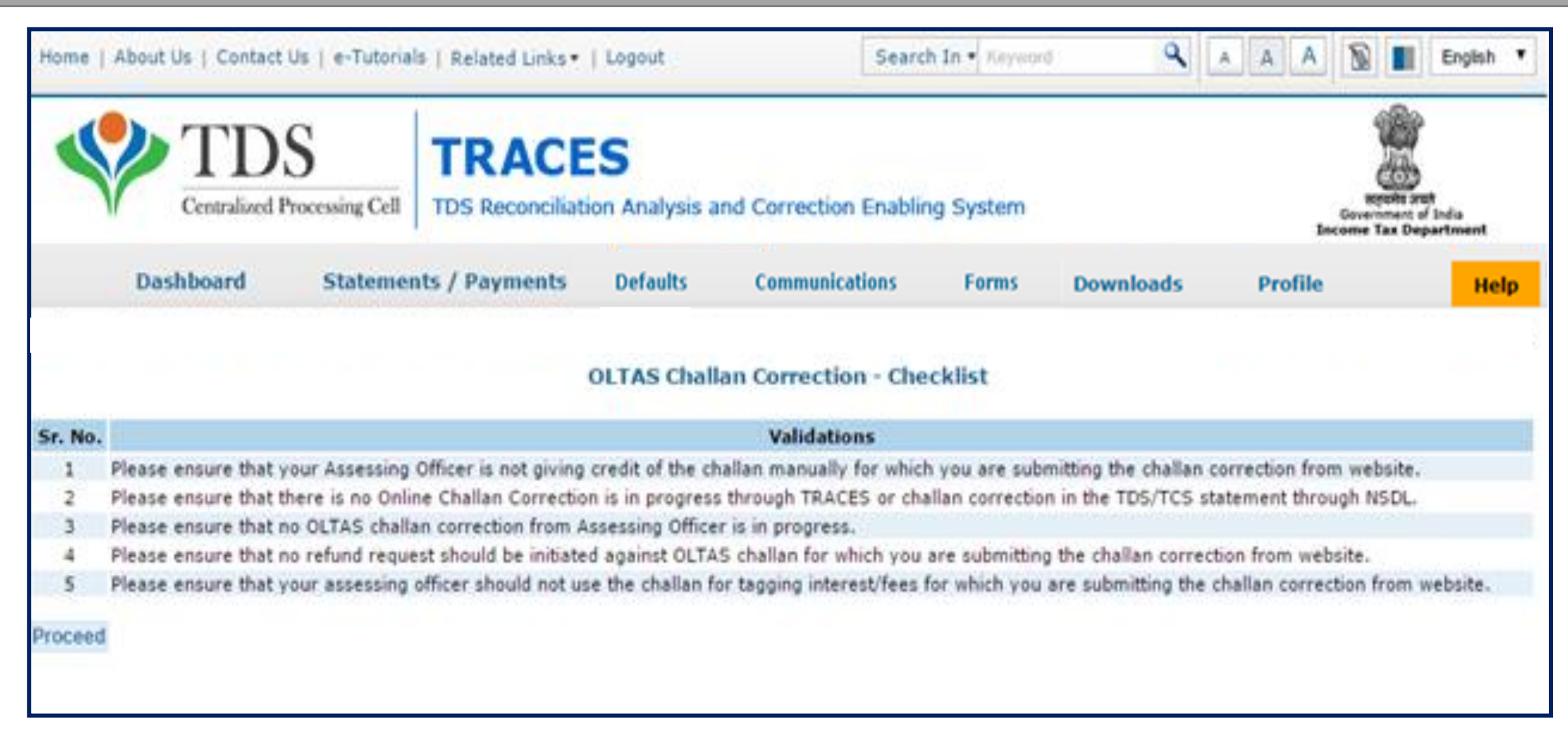

#### Step 1 (Contd.): User need to select correction type to proceed further.

| Home   About Us   Contact                        | Us   e-Tutorials   Related Links •                                         | Logout          | Search                 | In • Keyword                | ۹ .                 | A A 🔊 🛯      | English • |  |  |  |
|--------------------------------------------------|----------------------------------------------------------------------------|-----------------|------------------------|-----------------------------|---------------------|--------------|-----------|--|--|--|
| Centralized P                                    | TDS Reconciliation Analysis and Correction Enabling System                 |                 |                        |                             |                     |              |           |  |  |  |
| Dashboard                                        | Statements / Payments                                                      | Defaults        | Communications         | Forms                       | Downloads           | Profile      | Help      |  |  |  |
|                                                  | Request for OLTAS Challan Correction<br>Step 1 Step 2 Step 3 Step 4 Step 5 |                 |                        |                             |                     |              |           |  |  |  |
| Deductor will only be a Financial Year / Major H | ble to correct Financial Year, Ma                                          | jor Head, Mino  | r Head & Section code, | Selects<br>correction type. | rrection will be er | nabled soon. |           |  |  |  |
| Proceed                                          |                                                                            |                 |                        |                             |                     |              |           |  |  |  |
| Corr tion for Section C                          | Code 195 to other Section Codes                                            | s or vice versa | will process through J | urisdictional               | Assessing Offices   | s approval.  |           |  |  |  |
| Proceed"                                         |                                                                            |                 |                        |                             |                     |              |           |  |  |  |

#### **Step 2 : Enter relevant Challan details**

| Centralized              | S<br>Processing Cell | TRACE               | S<br>on Analysis a | and Correction Enablir | ng System |            | In       | Several and Party of Several Party of Several Party of Se | ut<br>of India<br>partment |
|--------------------------|----------------------|---------------------|--------------------|------------------------|-----------|------------|----------|----------------------------------------------------------------------------------------------------|----------------------------|
| Dashboard                | Statemer             | its / Payments      | Defaults           | Communications         | Forms     | Downloads  | Profile  |                                                                                                    | Не                         |
|                          |                      |                     |                    |                        | Ste       | p 1 Step 2 | - Step 3 | Step 4                                                                                                    | Step 5                     |
| Enter challan details fo | or which OLTA:       | S correction reques | t is to be sub     | bmitted                | Ste       | p 1 Step 2 | - Step 3 | Step 4                                                                                                    | Step 5                     |

Step 2 (Contd.): In user enter any of the mandatory fields incorrectly then error message will be displayed on the screen

| Home   About Us   Contact Us   e-Tutorials   Related Links •   Logout Search In • Keyword                                                                                                    | A A A S English •                                                                     |
|----------------------------------------------------------------------------------------------------|---------------------------------------------------------------------------------------|
| TDS Reconciliation Analysis and Correction Enabling System                                                                                                    | सतुयमेव जवते<br>Government of India<br>Income Tax Department                          |
| Dashboard Statements / Payments Defaults Communications Forms                                                                                                    | Downloads Profile Help                                                                |
| Request for OLTAS Challan Correction         Step 1         No data available for the specified search criteria:         If user enter any of the incorrectly then above should be distributed                                        | <b>Step 2 Step 3 Step 4 Step 5</b><br>mandatory fields<br>e error message<br>splayed. |
| BSR Code*       1234567       Date Of Deposit *       25-Jul-2009       Challan Serial Number*       12345       Challan         (e.g., 0001234)       (dd-mmm-yyyy; e.g., 12-Dec-1980)       (e.g., 00234)       (e.g., 12-Dec-1980) | Go (000.00) Go                                                                        |
|                                                                                                    |                                                                                       |

### Step 2 (Contd.): Possible Error message while entering Challan details

| Home   About Us   Contact U                                                                                            | s   e-Tutorials   Related Links*                                                                                                    | Logout            | Search                                                                                | In • Keyword                               | ۹                                    | A A 🔊 🛛         | English • |  |  |
|----------------------------------------------------------------------------------------------------|----------------------------------------------------------------------------------------------------|-------------------|---------------------------------------------------------------------------------------|--------------------------------------------|--------------------------------------|-----------------|-----------|--|--|
| Centralized Pro                                                                                                    | TDS       TRACES       Experiment         Dashboard       Statements / Revenuests       Defaults       Communications       Forms       Downloads       Receile |                   |                                                                                       |                                            |                                      |                 |           |  |  |
| Dashboard                                                                                                    | Statements / Payments                                                                                                    | Defaults          | Communications                                                                        | Forms                                      | Downloads                            | Profile         | Help      |  |  |
|                                                                                                    |                                                                                                    | Request for C     | OLTAS Challan Corre                                                                   | ection                                     |                                      |                 |           |  |  |
| BSR Code is mandatory<br>Date of Deposit is mandatory<br>Challan Serial Number is manda<br>Challan Amount is mandatory | story                                                                                                    |                   |                                                                                       | Step                                       | 1 Step 2 3                           | Step 3 Step 4 - | step 5    |  |  |
| Enter challan details for                                                                                              | which OLTAS correction reque                                                                                                    | st is to be sub   | mitted                                                                                |                                            |                                      |                 |           |  |  |
| BSR Code*<br>(e.g., 0001234)                                                                                           | Date Of Deposit *                                                                                                    | Ch<br>c-1980) (e. | allan Serial Number"<br>g., 00234)                                                    |                                            | Challan Amount (1<br>(e.g., 1000.00) | Rs. )*          | Go        |  |  |
|                                                                                                    |                                                                                                    | If us<br>field    | ser doesn't enter any of th<br>Is and directly clicks on G<br>error message should be | he mandatory<br>O then above<br>displayed. |                                      |                 |           |  |  |

### Step 3: Select appropriate Financial Year/ Section Code/ Major Code/ Minor Code

| Home   Ab     | out Us   Contact Us                  | e-Tuto     | rials   Related Lini | ks▼   Logout                | 5                                | earch In • Keyword                                              | ٩                    | AAA     | 🔊 🔳 English 🔻                               |  |
|---------------|--------------------------------------|------------|----------------------|-----------------------------|----------------------------------|-----------------------------------------------------------------|----------------------|---------|---------------------------------------------|--|
|               | Centralized Pro                      | cessing Ce | TDS Recond           | CES<br>iliation Analysis an | d Correction Er                  | abling System                                                   |                      | Ŀ       | Experience of India<br>correctment of India |  |
|               | Dashboard                            | Statem     | ients / Paymen       | ts Defaults                 | Communicatio                     | ns Forms                                                        | Downloads            | Profile | Help                                        |  |
|               | Request for OLTAS Challan Correction |            |                      |                             |                                  |                                                                 |                      |         |                                             |  |
|               |                                      |            |                      |                             |                                  | St                                                              | ep 1 Step 2          | Step 3  | Step 4 Step 5                               |  |
|               |                                      |            |                      |                             |                                  |                                                                 |                      |         |                                             |  |
| BSR Code      | Date Of Deposit                      | Challan    | Serial Number        | Challan Amount( K           | s. )                             |                                                                 |                      |         |                                             |  |
| 9090909       | 15-Sep-2014                          | 12121      |                      | 200000.00                   |                                  |                                                                 |                      |         |                                             |  |
| Existing Fin  | ancial Year                          |            | 2012-13              | New Financial Ye            | ar                               |                                                                 |                      |         |                                             |  |
| Existing Se   | ction Code                           |            | 206CG                | New Section Co              | de                               |                                                                 |                      |         |                                             |  |
| Existing Ma   | jor Head                             |            | 21                   | New Major Head              | l                                |                                                                 |                      |         |                                             |  |
| Existing Mir  | nor Head                             |            | 400                  | New Minor Head              | 1                                |                                                                 |                      |         |                                             |  |
| Please        | enter the new Valu                   | ies.       |                      | (                           | Select Fir<br>Minor H<br>to be u | ancial Year/ Major<br>ead/ Section code<br>updated in the Chall | Head/<br>need<br>lan |         |                                             |  |
| Financial Yea | sr.                                  | Ŀ          | -Select              | •                           |                                  |                                                                 |                      |         |                                             |  |
| Section Code  | e                                    | E          | -Select              | -                           |                                  |                                                                 |                      |         |                                             |  |
| Major Head    |                                      | Ŀ          | -Select              | Ŧ                           |                                  |                                                                 |                      |         |                                             |  |

### Step 3 (Contd.) : Click on 'Submit' Request

|               | Dashboard            | Staten   | ents / Paymen  | ts Defaults          | Communication | s Forms           | Downloads       | Profile           | Help       |
|---------------|----------------------|----------|----------------|----------------------|---------------|-------------------|-----------------|-------------------|------------|
|               | DUSTICION            | D'CO CCT | icito, rajinci | +                    |               |                   | Dominouus       |                   | new        |
|               |                      |          |                |                      |               |                   |                 |                   |            |
|               |                      |          |                |                      |               |                   |                 |                   |            |
|               |                      |          |                |                      |               | St                | ep 1 Step 2 -   | Step 3 Step       | p 4 Step 5 |
|               |                      |          |                |                      |               |                   |                 |                   |            |
|               |                      |          |                |                      | _             |                   |                 |                   |            |
| BSR Code      | Date Of Deposit      | Challan  | Serial Number  | Challan Amount(Rs. ) |               |                   |                 |                   |            |
| 9090909       | 15-Sep-2014          | 12121    |                | 200000.00            |               |                   |                 |                   |            |
| ( <b>.</b>    |                      |          |                |                      |               |                   |                 |                   |            |
| Existing Fin  | ancial Year          |          | 2012-13        | New Financial Year   |               |                   |                 |                   |            |
| Existing Se   | ction Code           |          | 206CG          | New Section Code     |               |                   |                 |                   |            |
| Existing Ma   | jor Head             |          | 21             | New Major Head       |               |                   |                 |                   |            |
| Existing Mir  | nor Head             |          | 400            | New Minor Head       |               |                   |                 |                   |            |
|               |                      |          |                |                      |               |                   |                 |                   |            |
| O Please      | enter the new Valu   | ies.     |                |                      |               |                   |                 |                   |            |
|               |                      |          |                |                      |               |                   |                 |                   |            |
| Financial Yea | ar                   | G        | Select         | -                    |               |                   |                 |                   |            |
| Castion Cad   |                      | _        | Colori         | _                    |               |                   |                 |                   |            |
| Section Cool  | e                    |          |                | •                    |               |                   |                 |                   |            |
| Major Head    |                      |          | Select         | •                    |               |                   |                 |                   |            |
| Minor Head    |                      | G        | Select         | -                    |               |                   |                 |                   |            |
|               |                      |          |                |                      |               |                   |                 |                   |            |
| Back Subr     | nit Cancel           |          | Cli            | ck on "Submit" to    |               |                   |                 |                   |            |
|               |                      |          | p              | proceed further.     |               |                   |                 |                   |            |
|               |                      |          | av Department  | Terms and Conditions | Drivery D     | dieur I Mursaelie | kina Baliau I A | Easthack   Cites  |            |
|               | Click on "back" to g | 0        | ax beparement  | renna ana conditions | r envacy e    | and i myperin     | wing rancy 11   | recorders i broen | nup.       |
|               | back to previous pac | ne 🥒     |                |                      |               |                   |                 |                   |            |

### Step 3(Contd.) : Possible Error message while Submitting the Request

|                                              | Dashboard                                                            | Staten                               | ients / Paymen | ts Defaults      | Communication  | s Forms                                                | Downloads                                                    | Profile   | Help        |
|----------------------------------------------|----------------------------------------------------------------------|--------------------------------------|----------------|------------------|----------------|--------------------------------------------------------|--------------------------------------------------------------|-----------|-------------|
|                                              |                                                                      |                                      |                | Request for O    | LTAS Challan ( | Correction                                             |                                                              |           | 1           |
|                                              |                                                                      |                                      |                |                  |                | St                                                     | ep 1 Step 2 -                                                | Step 3 St | ep 4 Step 5 |
| Please enter                                 | r new value for finan                                                | cial year                            |                |                  |                | Error message                                          | will appear on the                                           |           |             |
| Please enter<br>Please enter<br>Please enter | r new value for Sect<br>r new value for Majo<br>r new value for Mino | ion c <u>ode</u><br>r Head<br>r Head |                |                  |                | screen in case<br>existing values ins<br>the fields me | if User provides<br>stead of new value in<br>entioned below. | n         |             |
| BSR Code                                     | Date Of Deposit                                                      | Challan                              | Serial Number  | Challan Amount(R | s. )           |                                                        |                                                              |           |             |
| 9090909                                      | 15-Sep-2014                                                          | 12121                                |                | 200000.00        |                |                                                        |                                                              |           |             |
|                                              |                                                                      |                                      | r              |                  |                | -                                                      |                                                              |           |             |
| Existing Fir                                 | nancial Year                                                         |                                      | 2012-13        | New Financial Ye | tar .          |                                                        |                                                              |           |             |
| Existing Se                                  | ection Code                                                          |                                      | 206CG          | New Section Cor  | le             |                                                        |                                                              |           |             |
| Existing Ma                                  | ajor Head                                                            |                                      | 21             | New Major Head   | l              |                                                        |                                                              |           |             |
| Existing Mi                                  | nor Head                                                             |                                      | 400            | New Minor Head   |                |                                                        |                                                              |           |             |
|                                              |                                                                      |                                      |                |                  |                |                                                        |                                                              |           |             |
| O Please                                     | enter the new Valu                                                   | les.                                 |                |                  |                |                                                        |                                                              |           |             |
|                                              |                                                                      |                                      |                |                  |                |                                                        |                                                              |           |             |
| Financial Ye                                 | ar                                                                   |                                      | 2012-13        | <b>T</b>         |                |                                                        |                                                              |           |             |
| Section Cod                                  | e                                                                    | 6                                    | 20603          | •                |                |                                                        |                                                              |           |             |
|                                              |                                                                      |                                      |                |                  |                |                                                        |                                                              |           |             |
| Major Head                                   |                                                                      |                                      | 21             | •                |                |                                                        |                                                              |           |             |
| Minor Head                                   |                                                                      |                                      | 400            | •                |                |                                                        |                                                              |           |             |
|                                              |                                                                      |                                      |                |                  |                |                                                        |                                                              |           |             |
| Back Sub                                     | mit Cancel                                                           |                                      |                |                  |                |                                                        |                                                              |           |             |

### Step 4: Click on "Confirm"

| Home   Ab   | out Us   Contact Us                                                                                                    | e-Tutorials   Related Lin  | ks▼   Logout       | Search         | In • Keyword | ٩         | A A N   | English 🔻 |  |  |
|-------------|----------------------------------------------------------------------------------------------------|----------------------------|--------------------|----------------|--------------|-----------|---------|-----------|--|--|
| <b>\$</b>   | TDS       TRACES       Encode State       Encode State         TDS Reconciliation Analysis and Correction Enabling System       Conversion and a lada       Conversion and a lada |                            |                    |                |              |           |         |           |  |  |
|             | Dashboard                                                                                                    | Statements / Paymen        | ts Defaults        | Communications | Forms        | Downloads | Profile | Help      |  |  |
| h.          | Request for OLTAS Challan Correction<br>Step 1 Step 2 Step 3 Step 4 Step 5                                                                                                    |                            |                    |                |              |           |         |           |  |  |
|             |                                                                                                    |                            |                    |                | -            |           |         | -         |  |  |
| BSR Code    | Date Of Deposit                                                                                                    | Challan Serial Number      | Challan Amount(Rs. | )              |              |           |         |           |  |  |
| 9090909     | 15-Sep-2014                                                                                                    | 12121                      | 200000.00          |                |              |           |         |           |  |  |
|             |                                                                                                    |                            |                    |                |              | _         |         |           |  |  |
| Edited De   | tails                                                                                                    |                            |                    | Edit           |              |           |         |           |  |  |
| Existing Fi | nancial Year                                                                                                    | 2012-13                    | New Financial Yes  | ar             |              |           |         |           |  |  |
| Existing Se | ection Code                                                                                                    | 206CG                      | New Section Code   | e 194H         |              |           |         |           |  |  |
| Existing M  | ajor Head                                                                                                    | 21                         | New Major Head     | 20             |              |           |         |           |  |  |
| Existing M  | inor Head                                                                                                    | 400                        | New Minor Head     | 200            |              |           |         |           |  |  |
| 1 Please    | verify the new char                                                                                                    | nges before click on confi | irm button.        |                |              |           |         |           |  |  |
| Back Confi  | Please venity the new changes before click on confirm button.  Please click on "Confirm " to proceed further.  Click on "back" to go back to previous page                        |                            |                    |                |              |           |         |           |  |  |

#### Step 5: Authorized Person details appear on the screen click on "Submit"

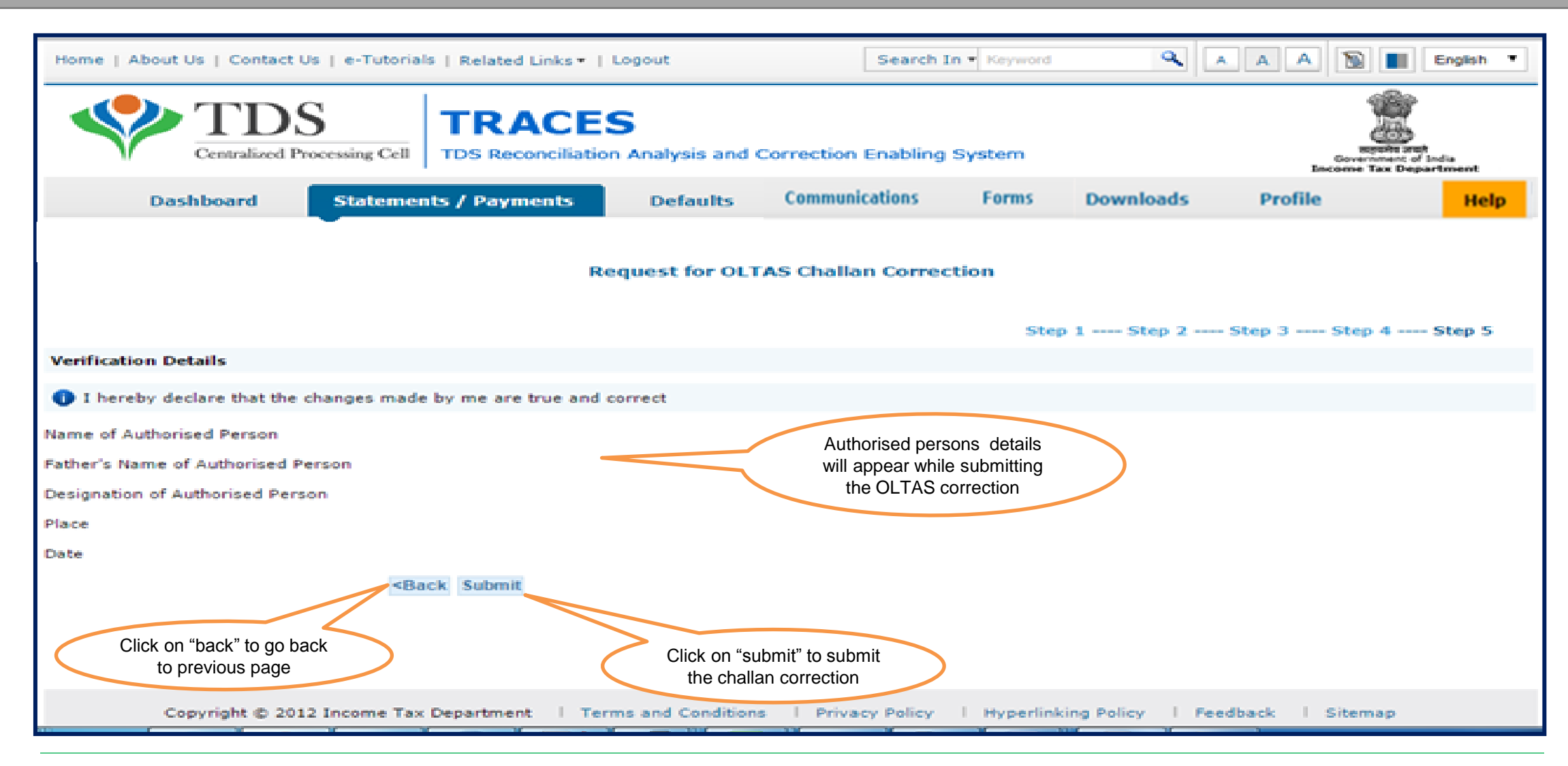

### Step 5 (Contd.): Request Number will be generated

| Home   About Us   Contact Us   e-Tutorials   Related Links • | Logout                                | Search In • Keyword             | A A A                      | English *                                                |
|--------------------------------------------------------------|---------------------------------------|---------------------------------|----------------------------|----------------------------------------------------------|
| TDS Centralized Processing Cell TDS Reconciliation           | S<br>on Analysis and Correcti         | on Enabling System              | E                          | mport and<br>Government of India<br>scome Tax Department |
| Dashboard Statements / Payments                              | Defaults Commu                        | nications Forms                 | Downloads Profile          | Help                                                     |
|                                                              | · · · · · · · · · · · · · ·           |                                 |                            |                                                          |
|                                                              |                                       |                                 |                            |                                                          |
| Request submitted successfully with Request Numb             | er : Please track voi                 | ir oltas challan correctio      | n request under Statement/ | Payments tab.                                            |
|                                                              |                                       |                                 |                            |                                                          |
|                                                              | Request Number will b                 | be generated which              |                            |                                                          |
|                                                              | can be Tracked und<br>Challan Correct | er "Track OLTAS<br>ion Request" |                            |                                                          |
|                                                              |                                       | ·                               |                            |                                                          |
|                                                              |                                       |                                 |                            |                                                          |
|                                                              |                                       |                                 |                            |                                                          |
|                                                              |                                       |                                 |                            |                                                          |
|                                                              |                                       |                                 |                            |                                                          |
|                                                              |                                       |                                 |                            | -                                                        |

# 5. Pictorial guide to track request for OLTAS Challan Correction.

### Step 1: Click on 'Track OLTAS Challan Correction Request'

| Home   About Us   Contact                    | Us   e-Tutorials   Related Links •                                                                              | Logout                                | Search                 | In • Keyword  | ٩                | A A 🔊              | English *                                        |
|----------------------------------------------|----------------------------------------------------------------------------------------------------|---------------------------------------|------------------------|---------------|------------------|--------------------|--------------------------------------------------|
|                                              | S TRACES                                                                                                    | S<br>n Analysis and                   | Correction Enabling    | g System      |                  | Govern<br>Encome T | and protection<br>mant of India<br>an Department |
| Dashboard                                    | Statements / Payments                                                                                           | Defaults                              | Communications         | Forms         | Downloads        | Profile            | Help                                             |
| • Filter requests by onter                   | Statement Status<br>Challan Status<br>Challan Status for Statement<br>View TDS / TCS Credit<br>PAN Verification | :k Oltas Chal                         | lan Correction Re      | quest         |                  |                    |                                                  |
| <ul> <li>Filter requests by enter</li> </ul> | Request for Conso File<br>Validate Lower Deduction<br>Certificate u/s 197/195(3)                                |                                       |                        |               |                  |                    |                                                  |
| Request Number     Request Number            | Request for Refund<br>Track Refund Request<br>Declaration for Non - Filing of<br>Statements                     |                                       | Click on '<br>Challar  | Track OLTAS   |                  |                    |                                                  |
| Status                                       | Declaration To Deposit Lower TDS<br>Request for OLTAS Challan<br>Correction                                     | ıarks                                 | Re                     | equest"       |                  |                    |                                                  |
| Submitted to ITD<br>Processed                | Track Oltas Challan Correction<br>Request                                                                       | ed to ITD for pr                      | ocessing               |               |                  |                    |                                                  |
| Rejected                                     | Rejection reason will be mention<br>Correction Request                                                          | ed in the Rema                        | rks column in Track    |               |                  |                    |                                                  |
| Failed                                       | Request cannot be made available<br>loading. User can submit new reque                                          | due to some te-<br>est for correction | chnical issues in data |               |                  |                    |                                                  |
|                                              | instant Tax                                                                                                    | me and Candilian                      | a I Delveras Dellas    | 1. March 1997 | ine Ballers I Ba | adheads I filmer   |                                                  |

### 5. Pictorial guide to track request for OLTAS Challan Correction (Contd.)

**Step 2: View Request Status** 

| Home   About Us   Contact | Us   e-Tutorials   Related Links •                                 | Logout                             | Sear                       | ch In - Keyword                                                           | ٩         | AAA     | English •                                  |
|---------------------------|--------------------------------------------------------------------|------------------------------------|----------------------------|---------------------------------------------------------------------------|-----------|---------|--------------------------------------------|
| Centralized P             | S<br>TDS Reconciliati                                              | S<br>on Analysis ar                | nd Correction Enabl        | ing System                                                                |           | Enc     | Experience of India<br>some Tax Department |
| Dashboard                 | Statements / Payments                                              | Defaults                           | Communications             | Forms                                                                     | Downloads | Profile | Help                                       |
| Filter requests by enter  | Ing search criteria                                                | rack Oltas Cl                      | allan Correction           | Request                                                                   |           |         |                                            |
| • Intel lequests by enter | ing scarch create                                                  |                                    |                            |                                                                           |           |         |                                            |
| Request Number            | View All View Request                                              |                                    | Requ<br>Trac<br>Rec        | uest Status can be<br>ked by clicking or<br>quest No/ Date or<br>View All |           |         |                                            |
| Status                    | R                                                                  | emarks                             |                            |                                                                           |           |         |                                            |
| Submitted to ITD          | Correction request has been subn                                   | nitted to ITD for                  | processing                 |                                                                           |           |         |                                            |
| Processed                 | Correction request has been proc                                   | essed by ITD                       |                            |                                                                           |           |         |                                            |
| Rejected                  | Correction Request                                                 | ned in the Rei                     | marks column in Tra        | CK                                                                        |           |         |                                            |
| Failed                    | Request cannot be made availab<br>loading. User can submit new req | le due to some<br>uest for correct | technical issues in dation | ta                                                                        |           |         |                                            |
|                           |                                                                    |                                    |                            |                                                                           |           |         |                                            |

# 5. Pictorial guide to track request for OLTAS Challan Correction (Contd.)

#### **Step 3: Click to View the changes**

|                                                                                                    |                                                 |                                                                                                    |                                                                                                    |                                                                                                    |                                                                                    |                                          |                        | 8                   |         | Income Tax Department |  |
|----------------------------------------------------------------------------------------------------|-------------------------------------------------|----------------------------------------------------------------------------------------------------|----------------------------------------------------------------------------------------------------|----------------------------------------------------------------------------------------------------|------------------------------------------------------------------------------------|------------------------------------------|------------------------|---------------------|---------|-----------------------|--|
| Dash                                                                                                    | board                                           | Statemen                                                                                            | ts / Paymen                                                                                         | nts Defa                                                                                           | ults Com                                                                           | nunications                              | Forms                  | Downloads           | Profile | Не                    |  |
|                                                                                                    |                                                 |                                                                                                    |                                                                                                    | Track O                                                                                            | tas Challan C                                                                      | orrection Requ                           | est                    |                     |         |                       |  |
| Filter reques                                                                                                | its by enterin                                  | ig search crit                                                                                      | eria                                                                                                |                                                                                                    |                                                                                    |                                          |                        |                     |         |                       |  |
|                                                                                                    |                                                 |                                                                                                    |                                                                                                    |                                                                                                    |                                                                                    |                                          |                        |                     |         |                       |  |
| Request Number                                                                                               | er 🔍 Da                                         | te 🔍 Vie                                                                                            | ew All                                                                                              |                                                                                                    |                                                                                    |                                          |                        |                     |         |                       |  |
|                                                                                                    |                                                 | 99-5A                                                                                               |                                                                                                    |                                                                                                    |                                                                                    |                                          |                        |                     |         |                       |  |
| Request Numbe                                                                                                | er [2563                                        | View                                                                                                | Request                                                                                             |                                                                                                    |                                                                                    |                                          |                        |                     |         |                       |  |
| Request Numbe                                                                                                | er 2563                                         | View                                                                                                | / Request                                                                                           |                                                                                                    |                                                                                    |                                          |                        |                     |         |                       |  |
| Request Numbe<br>Correction<br>Request Date                                                                  | Correction<br>Request ID                        | View<br>BSR Code                                                                                    | Challan<br>Serial<br>Number                                                                         | Date Of<br>Deposit                                                                                 | Status As On<br>Date                                                               | Correction<br>Status                     | New                    | Fields              | Remarks | AO Detail             |  |
| Request Numbe<br>Correction<br>Request Date<br>12-Sep-2016                                                   | Correction<br>Request ID<br>2563                | BSR Code                                                                                            | Challan<br>Serial<br>Number<br>12121 1                                                              | Date Of<br>Deposit<br>15-Sep-2014                                                                  | Status As On<br>Date<br>12-Sep-2016                                                | Correction<br>Status<br>Submitted to ITD | New<br>View No         | Fields<br>ew Values | Remarks | AO Detail             |  |
| Request Numbe<br>Correction<br>Request Date<br>12-Sep-2016<br>Statu                                          | Correction<br>Request ID<br>2563                | View<br>BSR Code<br>9090909                                                                         | Challan<br>Serial<br>Number<br>12121 1                                                              | Date Of<br>Deposit<br>15-Sep-2014<br>Remarks                                                       | Status As On<br>Date<br>12-Sep-2016                                                | Correction<br>Status<br>Submitted to ITD | New<br>View No         | Fields<br>rw Values | Remarks | AO Detail             |  |
| Request Numbe<br>Correction<br>Request Date<br>12-Sep-2016<br>Statu<br>submitted to IT                       | Correction<br>Request ID<br>2563                | View<br>BSR Code<br>9090909<br>Correction req                                                       | Challan<br>Serial<br>Number<br>12121 1                                                              | Date Of<br>Deposit<br>15-Sep-2014<br>Remarks<br>n submitted to                                     | Status As On<br>Date<br>12-Sep-2016<br>ITD for processi                            | Correction<br>Status<br>Submitted to ITD | New<br>View No         | Fields<br>rw Values | Remarks | AO Detail             |  |
| Request Numbe<br>Correction<br>Request Date<br>12-Sep-2016<br>Statu<br>ubmitted to IT<br>rocessed            | Correction<br>Request ID<br>2563                | View<br>BSR Code<br>9090909<br>Correction req<br>Correction req                                     | Challan<br>Serial<br>Number<br>12121 1<br>uest has been<br>uest has been                            | Date Of<br>Deposit<br>15-Sep-2014<br>Remarks<br>in submitted to<br>in processed by                 | Status As On<br>Date<br>12-Sep-2016<br>ITD for processi<br>y ITD                   | Correction<br>Status<br>Submitted to ITD | New<br>View No         | Fields              | Remarks | AO Detail             |  |
| Request Numbe<br>Correction<br>Request Date<br>12-Sep-2016<br>Statu<br>ubmitted to IT<br>rocessed<br>ejected | r 2563<br>Correction<br>Request ID<br>2563<br>D | View<br>BSR Code<br>9090909<br>Correction req<br>Correction req<br>Rejection reas<br>Correction Res | Challan<br>Serial<br>Number<br>12121 1<br>Juest has been<br>uest has been<br>son will be m<br>quest | Date Of<br>Deposit<br>15-Sep-2014<br>Remarks<br>in submitted to<br>in processed by<br>mentioned in | Status As On<br>Date<br>12-Sep-2016<br>ITD for processing<br>ITD<br>the Remarks co | Correction<br>Status<br>Submitted to ITD | New<br>View Ne<br>View | Fields              | Remarks | AO Detail             |  |

# 5. Pictorial guide to track request for OLTAS Challan Correction (Contd.)

#### **Step 4 : OLTAS Correction Process Completed**

| Home   About U             | s   Contact U            | s   e-Tutorial                                   | s   Related                          | Links +   Logo                  | ut.)                             | Search In            | - Xeyword      | A A A                                       |                | English                   |
|----------------------------|--------------------------|--------------------------------------------------|--------------------------------------|---------------------------------|----------------------------------|----------------------|----------------|---------------------------------------------|----------------|---------------------------|
|                            | TDS<br>Centralized Pre   | S cessing Cell                                   |                                      | ACES                            | alysis and Corre                 | ction Enabling S     | ystem          | ь                                           | Sector Tax Dep | tt<br>/ India<br>partment |
| Dast                       | board                    | Statemen                                         | ts / Paym                            | ients Def                       | aults Comr                       | nunications          | Forms Down     | nloads Profile                              |                | Hel                       |
| Filter reque               |                          |                                                  |                                      | Track 0                         | oltas Challan C                  | orrection Requ       | est            |                                             | ×)             |                           |
| Request Numl               | Financial Year Mino      |                                                  | Minor Head Major H<br>200 20         |                                 | jor Head                         | Section Code         | TAN            |                                             |                |                           |
| Request Numb               |                          |                                                  | Transfer of the second               | 17                              |                                  |                      |                | Changes made will reflect<br>on the screen. | ct             |                           |
| Correction<br>Request Date | Correction<br>Request ID | 85R Code                                         | Challan<br>Serial<br>Number          | Date Of<br>Deposit              | Status As On<br>Date             | Correction<br>Status | New Fields     | Remarks                                     |                | AO Detail                 |
| 12-5ep-2016                | 2563                     | 0000000                                          | 12121                                | 15-Sep-2014                     | 12-Sep-2016                      | Submitted to ITD     | View New Value |                                             |                |                           |
| Statu                      | 15                       |                                                  |                                      | Remark                          |                                  |                      |                |                                             |                |                           |
| ubmitted to II             | D                        | Correction rea                                   | juest has be                         | een submitted t                 | o ITD for processi               | ng                   |                |                                             |                |                           |
| rocessed                   |                          | Correction rea<br>Rejection rea<br>Correction Re | puest has be<br>son will be<br>quest | een processed t<br>mentioned in | dumn in Track                    |                      |                |                                             |                |                           |
| Failed                     |                          | Request cann<br>loading. User                    | ot be made<br>can submit             | available due<br>new request fo | to some technica<br>r correction | l issues in data     |                |                                             |                |                           |

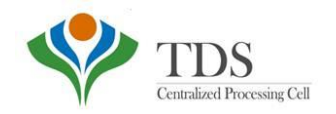

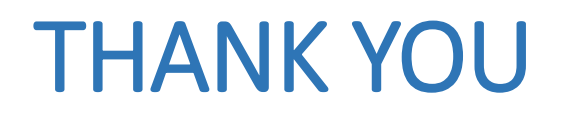

### Notes:

1) For Feedback : You can share your feedback on <u>contactus@tdscpc.gov.in</u>

2) For any Query : You can raise your concern on "Request for Resolution" as Online Grievance on TRACES Website.

3) **For any query related to website:** You can raise your concern on below mentioned numbers Toll Free Number - 1800103 0344 Land Line Number - 0120 4814600